# **Configure a Database resource**

#### Version Warning

The content below is for Apache Syncope <= 1.2 - for later versions the Reference Guide is available.

- 1. Introduction
- 2. Pre-Requisites
- 3. Configuration steps
- 4. Configure Database Table connector instance
- 5. Configure Database Table resource

#### A Warning

The DB Connector does not support synchronization of roles. If you also require role synchronization you should use a scripted SQL resource instead.

### Introduction

This wiki page shows all the steps needed to configure an external Database Table resource identified by the following connection parameters:

```
Host: localhost
Port: 3306
User: root
User Password: password
JDBC Connection URL: jdbc:mysql://localhost:3306/demo
Database: demo
Table: test
```

In order to link an external Database Table resource there are pre-requisites and configuration steps to be satisfied.

### **Pre-Requisites**

- 1. Download JDBC driver (MySQL JDBC driver in this case) and include it into your JEE container classpath.
- 2. Install ConnId Database Table connector bundle.

### Configuration steps

- 1. Configure Database Table connector instance.
- 2. Configure Database Table resource.

### Configure Database Table connector instance

Please, take a look at all configurable parameters at Database Table Connector Configuration and use this page as reference to provide your configuration.

- 1. Open your browser and access to the Syncope administration console (http://host:port/syncope-console).
- 2. Log into the interface by providing the following credentials:
  - a. Login: admin
    - b. Password: password
- 3. Click on the Resources tab.
- 4. Click on the Connectors sub-tab.

5. Click on Create new Connector button (configuration modal page appears).

| gyncop <u>e</u> | Carage di dite dan.<br>Mana an | ~ ~           | - 5 |
|-----------------|--------------------------------|---------------|-----|
|                 | No. Nucleon                    |               |     |
|                 |                                | <br>Jacobie - |     |

- 6. Click on tab General.
- a. Provide Display name (e.g. 'Db Table Demo') and the correct Bundle name (org.connid.bundles.db.\${version}). 7 nfiguration.

| 7. | Click on tab   | Configuratio                | ons and provi | ide connector         | instance cor    |
|----|----------------|-----------------------------|---------------|-----------------------|-----------------|
|    | User: root     |                             |               |                       |                 |
|    | Deserverdur    |                             |               |                       |                 |
|    | Password:      | Jassword                    |               |                       |                 |
|    | Host: local    | lost                        |               |                       |                 |
|    | TCD Port. 3    | 306                         |               |                       |                 |
|    | ICFFOIL J      | 300                         |               |                       |                 |
|    | JDBC Conn      | ection URL:                 | jdbc:mysql:   | ://localhost:3        | 306/demo        |
|    | JDBC Drive     | r <sup>.</sup> com.mvsc     | al.idbc.Drive | er                    |                 |
|    | Detebooor      | lama                        | 1             |                       |                 |
|    | Dalabase.      | lemo                        |               |                       |                 |
|    | Table: test    |                             |               |                       |                 |
|    | Koy Column     | . id                        |               |                       |                 |
|    | Key Columi     | i. iu                       |               |                       |                 |
|    | Spicope -      | anga di dia dar.<br>Cara se |               |                       | 15              |
|    | Sector Sector  |                             |               |                       |                 |
|    |                | Sec. Sector                 |               |                       |                 |
|    |                |                             | in a faller   |                       |                 |
|    | 5 ma           | 2                           |               |                       |                 |
|    | A 11 PR 0 4910 | A.:                         | in senice and |                       | 2° 20           |
|    |                | 14                          |               |                       | <b>^</b>        |
|    | A REPORT       | Ar 201 (2000) 11            |               |                       |                 |
|    |                | * - ·                       | 111           | 15.00                 |                 |
|    |                |                             | 5 I           | <u></u>               |                 |
|    |                | - A 1997 F . B              |               | 1.01.000              |                 |
|    |                |                             |               | <u>-</u>              |                 |
|    |                |                             |               | and the second second |                 |
|    |                |                             |               | 15 B.0                | )               |
|    |                |                             |               |                       |                 |
| 8. | Click on tab   | Capabilities.               | •             |                       |                 |
|    | 2              | ange di disi dari           |               | K                     |                 |
|    | Shucohe        | /                           |               |                       |                 |
|    |                | And Sector                  |               |                       |                 |
|    |                | Conversion of Conversion    |               |                       |                 |
|    |                | 261-01                      |               |                       |                 |
|    | 6 BA           | Sector 1                    |               |                       |                 |
|    | W              | Section.                    |               |                       |                 |
|    |                | Cons.<br>Class              |               |                       | Sec. 4.1 (2012) |
|    | A REPORT OF A  | - Care,                     |               |                       |                 |

| a  | Check needed | canahilitips as | shown at | Connector | instance | configuration  |
|----|--------------|-----------------|----------|-----------|----------|----------------|
| 9. | Спеск пеедеа | capabilities as | snown at | Connector | instance | confiduration. |

10. Click on Save button.

## Configure Database Table resource

1. Click on the Resources tab.

- 2. Click on the Resources sub-tab.
- 3. Click on Create new Resource button (configuration modal page appears).

|        |                     | B   |            |                    |
|--------|---------------------|-----|------------|--------------------|
|        |                     | A   |            |                    |
|        | CONTRACTOR CONTRACT | -   |            |                    |
|        | THE REPORT OF       | -   |            |                    |
| • • •  | THE REPORT          |     |            |                    |
| 10.000 | The second          |     |            | Contraction (1971) |
|        | 1 b                 | 1 2 |            |                    |
|        | A5 14415            |     |            |                    |
|        | · · · · · · ·       | · · |            |                    |
|        |                     | • 4 |            |                    |
|        | A                   | -   |            |                    |
|        |                     |     | 41 Test 81 |                    |

- Click on *Resource Details* tab.
   Choose from the list the correct *Connector* instance name.
- 6. Provide the following information
  - a. Name: DbTable-Demo
  - b. Connector: Demo Db Table

#### 7. Click on Schema Mappings tab.

|        |       |          | • • • |      |   |         |     |   |    |           |      |         |
|--------|-------|----------|-------|------|---|---------|-----|---|----|-----------|------|---------|
|        | 1.077 | 0.40     |       | ~    |   |         | -   |   |    |           |      |         |
|        | 1.5   | to the s | - 7   |      | 1 | Sec. 1  | - 7 | N | ÷  |           |      |         |
| - 18   | 1.1.5 | A 475    | •     | MP11 | - | 450     | •   |   |    | - F       | - 18 |         |
| • • •  | 11.2  | A        | -     |      |   | Sec. 3. |     |   |    |           | -4   |         |
|        | 1.0   |          | •     |      | - |         | •   |   |    |           | 1    | -1-1-1- |
| 10.000 |       | í.       |       |      |   |         |     |   |    |           |      |         |
|        |       |          |       |      |   |         |     |   |    |           |      |         |
|        | 1.00  |          |       |      |   |         |     |   |    |           |      |         |
|        |       |          |       |      |   |         |     |   |    |           |      |         |
|        | 1.1   |          |       |      |   |         |     |   |    |           |      |         |
|        |       |          |       |      |   |         |     |   |    |           |      |         |
|        |       |          |       |      |   |         |     |   | 1. | Sec. Sec. |      |         |

8. Click on *Add* button to insert attributes mapping.
 9. Click on *Save* button.

2

| gyncope   | 2   |        | 62 |      | 2     |      | -    | 0-   |   |     | 9        |
|-----------|-----|--------|----|------|-------|------|------|------|---|-----|----------|
|           | 1.4 | MARK . |    | 1971 | 10.00 | 12.0 | 1997 | 1000 |   |     |          |
| Sec. Sec. |     |        |    |      |       |      |      |      |   |     |          |
|           |     |        |    |      |       | ••   |      |      | - | 1.4 |          |
|           |     |        |    |      |       |      |      |      | - |     |          |
|           |     |        |    |      |       |      |      |      |   |     |          |
|           |     |        |    |      |       |      |      |      |   | 1.1 | inder P. |

| <br>                   |                  |                     |                     |            |          |  |  |  |  |
|------------------------|------------------|---------------------|---------------------|------------|----------|--|--|--|--|
| <br>Schema mapping     |                  |                     |                     |            |          |  |  |  |  |
| Internal mapping types | Internal mapping | External Attributes | Mandatory condition | Account Id | Password |  |  |  |  |
| Username               |                  |                     | true                | х          |          |  |  |  |  |
| Password               |                  |                     | true                |            | х        |  |  |  |  |
| UserSchema             | surname          | surname             | true                |            |          |  |  |  |  |
| UserSchema             | firstname        | firstname           | false               |            |          |  |  |  |  |
| UserSchema             | email            | email               | false               |            |          |  |  |  |  |
|                        |                  |                     |                     |            |          |  |  |  |  |